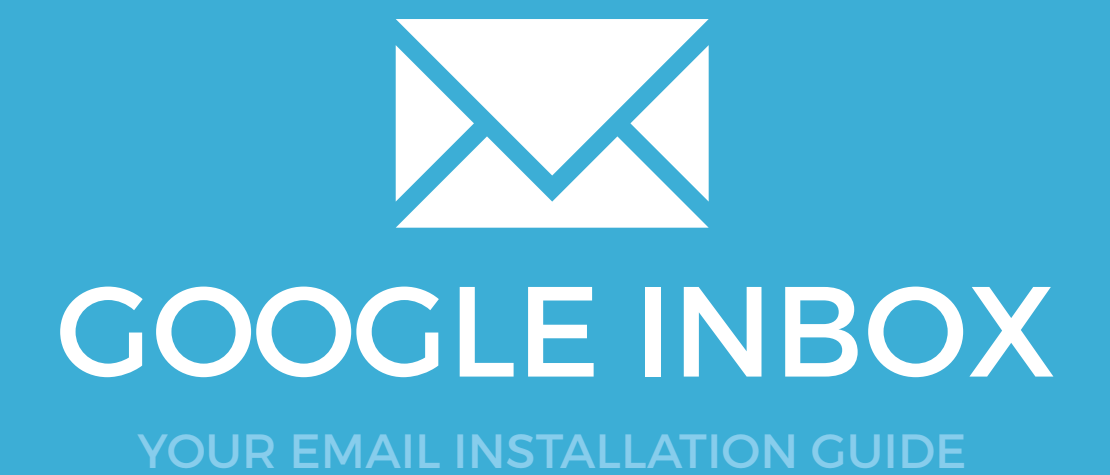

### Installing your email signature in

**GOOGLE INBOX** 

148

Please have your provided HTML file available and ready to install. Then simply follow the steps below to have your signature set-up in Google Inbox within minutes.

**IMPORTANT**: Rich Text is not officially supported by Google Inbox so your email signature may not work correctly. If your email address uses a google domain (@gmail.com) then it will work, if you are using a personal domain (@yourwebsite.com) then it may not work.

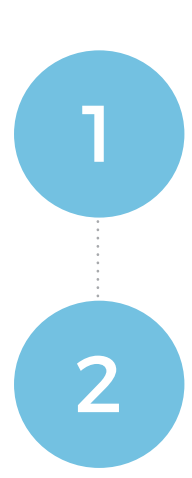

#### **STEP ONE**

Open your provided Email Signature HTML file in your web browser.

### **STEP TWO**

Now that your email signature is open in a new window, press **Ctrl + A** to highlight the signature, then press **Ctrl + C** to copy the signature.

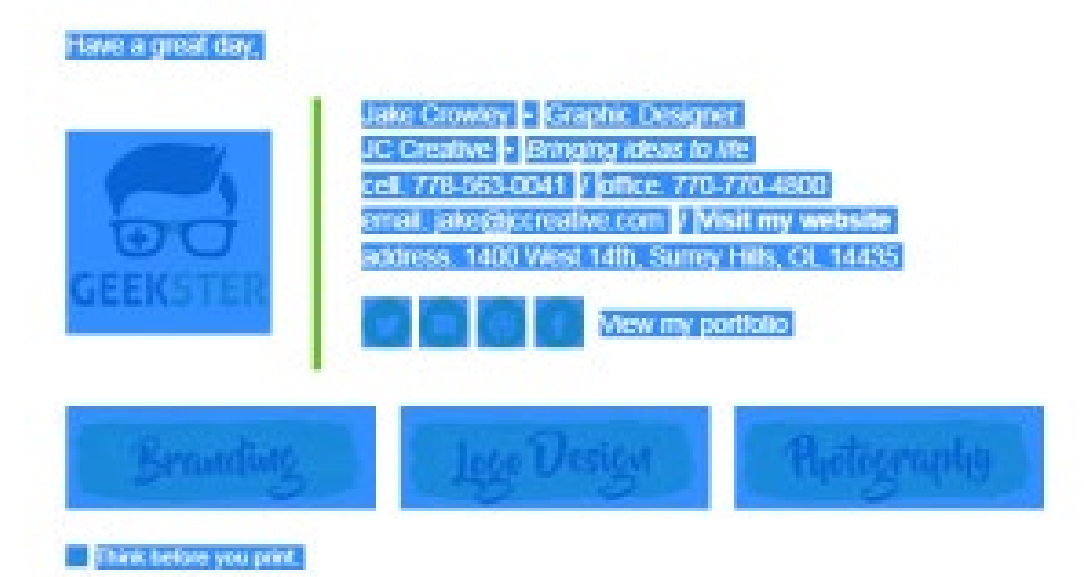

 $\boldsymbol{\lambda}\boldsymbol{\lambda}$ 

# Installing your email signature in

# **GOOGLE INBOX**

149

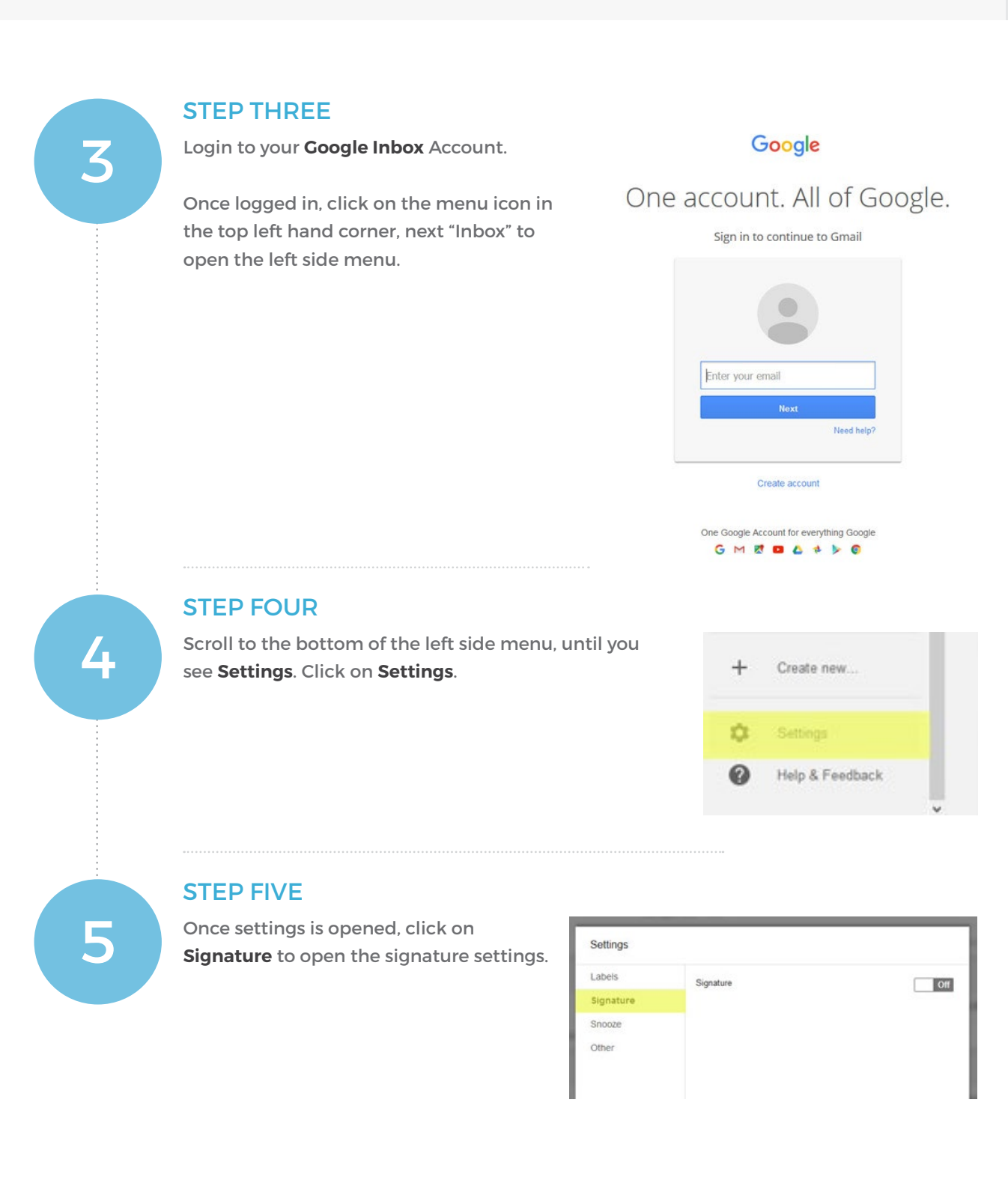

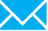

### Installing your email signature in

**150** 

# **GOOGLE INBOX**

6

#### **STEP SIX**

Turn on the signature and then click into the box that says **Type your signature**.

When your cursor is inside this box, press **Ctrl + V** to paste your email signature. Press **Done** when you are finished.

| Settings  |                                                                 |                                                                                                    |
|-----------|-----------------------------------------------------------------|----------------------------------------------------------------------------------------------------|
| Labels    | Signature                                                       | On                                                                                                    |
| Signature | Your signature will be added to your message after you send it. |                                                                                                    |
| Snooze    |                                                                 |                                                                                                    |
| Other     |                                                                 | Jake Crowley - Graphic Designer<br>e impress@jccreative.com w.wwwjccreative.com<br>s. 2/160 Esplanade, Richmond |
|           | GEEKSTER                                                        | t d v =                                                                                                    |

#### STEP SEVEN

Your email signature is now installed and ready to send with every email.

**NOTE**: Due to the way Google Inbox works, your email signature will not display when composing a new email. You can send yourself a test email to ensure that it's installed and sending correctly.

### All done! Your email signature is now installed within Google Inbox!

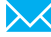